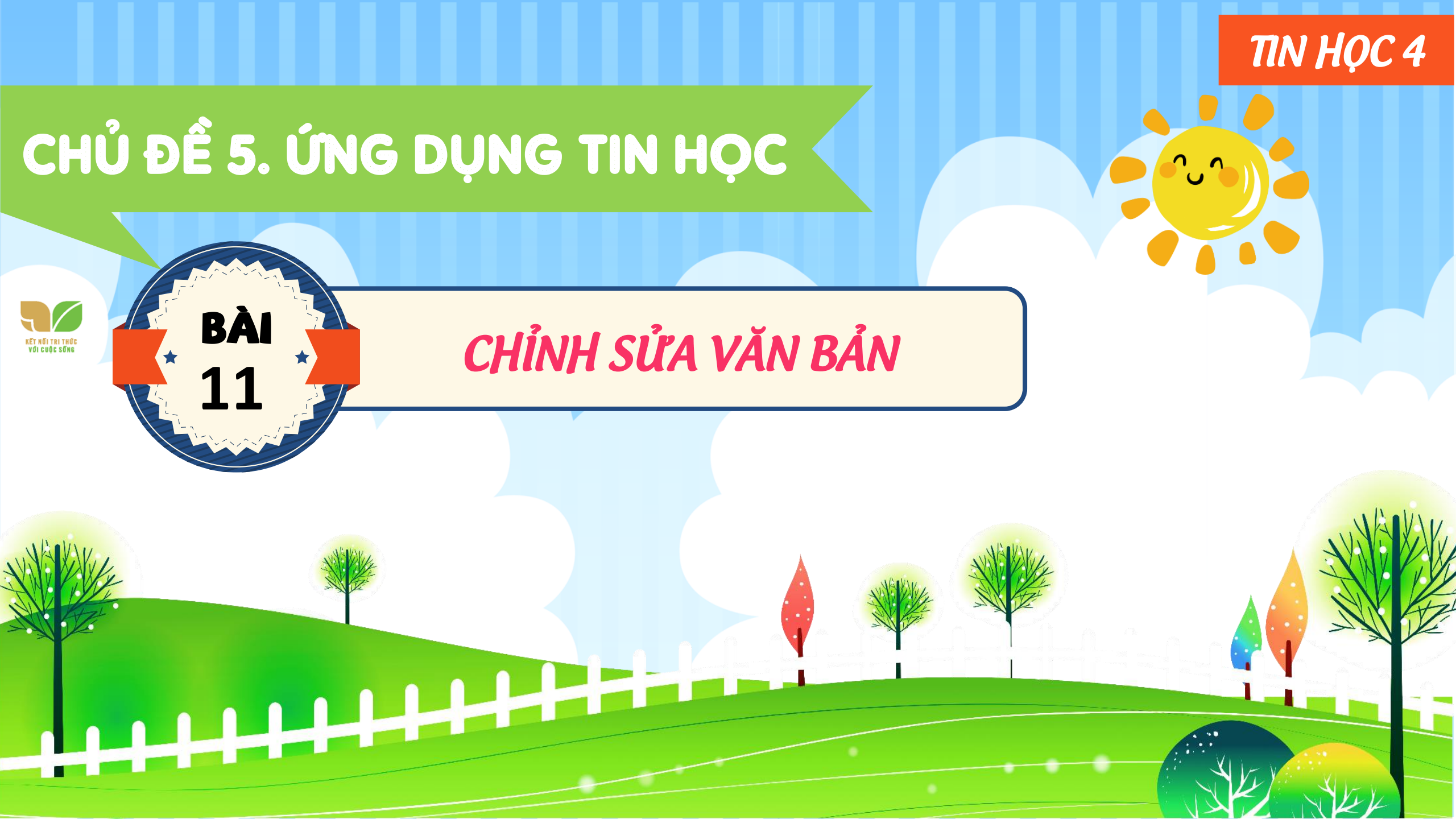

# **KHỞI ĐỘNG**

#### Trăng ơi... từ đâu đến ?

Trăng ơi... từ đâu đến ? Hay từ cánh rừng xa Trăng hồng như quả chín Lửng lơ lên trước nhà.

Trăng ơi... từ đâu đến ? Hay biển xanh diệu kì Trăng tròn như mắt cá Chẳng bao giờ chớp mì.

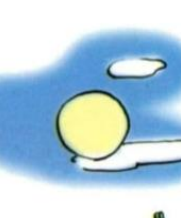

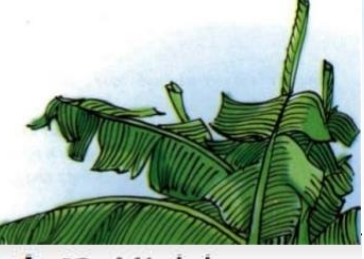

**Hình 43.** Minh hoạ phần văn bản được lặp lại Tên tớ là An, sở thích của tớ là sưu tầm thơ hay về cảnh đẹp quê hương, An rất thích bài thơ "Trăng ơi...từ

đâu đến?" của nhà thơ Trần Đăng Khoa. Theo bạn, trong 2 khổ thơ trên có Câu thơ nào được

lặp lại nhiều

Theo em, trong phần mềm soạn thảo văn bản, có cách nào để soạn thảo

CÁC

phái

phần văn bản giống nhau mà không

# 1. SAO CHÉP, DI CHUYỂN MỘT PHẦN VĂN BẢN

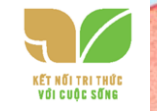

Khi soạn thảo văn bản trên máy tính có những phần văn bản lặp lại, em chỉ cần gõ một lần rồi sao chép để có những phần giống nhau mà không cần gõ lại.

Ví dụ: Câu Trăng ơi... từ đâu đến? ở bài thơ trên được lặp lại nhiều lần, em có thể sử duna thao tác sao chép để soan thảo nhanh hơn.

Trăng ơi... từ đâu đến? (Theo Trần Đăng Khoa) Trăng ơi... từ đâu đến? (Theo Trần Đăng Khoa)

Trăng ơi... từ đâu đến?

Hình 44. Sao chép phần văn bản

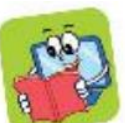

Có những trường hợp phần văn bản để ở vị trí chưa hợp lí, em có thể di chuyển phần văn bản đó đến vị trí hợp lí mà không cần phải gõ lại.
Ví dụ, di chuyển phần văn bản (Theo Trần Đăng Khoa) đến vị trí cuối đoạn thơ.

Trăng ơi... từ đâu đến? (Theo Trần Đăng Khoa)

Trăng ơi... từ đâu đến? Hay từ cánh rừng xa Trăng hồng như quả chín Lửng lơ lên trước nhà. Trăng ơi... từ đâu đến?

Trăng ơi... từ đâu đến? Hay từ cánh rừng xa Trăng hồng như quả chín Lửng lơ lên trước nhà.

(Theo Trần Đăng Khoa)

**Hình 45**. Di chuyển văn bản đến vị trí mới

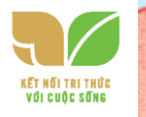

Trong hình 43, hình ảnh ánh trăng đã được chèn vào văn bản để minh họa cho bài thơ trăng ơi từ đâu đến tương tự như tạo bài trình chiếu em có thể chèn hình ảnh phù hợp để văn bản thêm sinh động và hấp dẫn các thao tác chèn hình ảnh trong phần mềm soạn thảo văn bản sẽ được hướng dẫn trong các phần thực hành

có thể sử dụng các thao tác sao chép, di chuyển một phần văn bản để soạn thảo nhanh và hợp lí. Em cũng có thể chèn thêm hình để văn bản sinh động và hấp dẫn hơn.

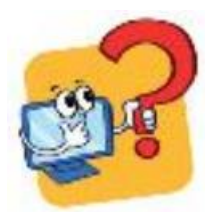

### Hãy ghép mỗi thao tác ở cột A với một mô tả ở cột B cho phù

مرہم ما

| Α                | B                                                                 |
|------------------|-------------------------------------------------------------------|
| 1. Sao chép      | a) Minh hoạ cho nội dung văn bản thêm sinh động và<br>hấp dẫn.    |
| 2. Di chuyển     | b) Tạo thêm phần văn bản ở vị trí khác giống hệt phần<br>đã chọn. |
| 3. Chèn hình ảnh | c) Đưa phần văn bản từ vị trí cũ đến vị trí mới.                  |

## 2. THỰC HÀNH NHIỆM VỤ

Em thực hiện các yêu cầu sau:

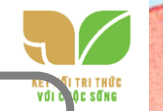

### Em thực hiện các yêu cầu sau:

a) Mở tệp Bai1 trong thư mục tên của em đã tạo ở phần Luyện tập của Bài 10.
b) Sao chép văn bản, gõ thêm câu thơ, di chuyển văn bản để được kết quả như minh hoạ trong Hình 43.

c) Chèn hình ảnh phù hợp vào văn bản. Lưu tệp với tên mới là Bai2.

#### Hướng dẫn:

Hình 45. a) Mở tệp Bai 1

Bước 1: Khởi động phần mềm soạn thảo văn bản Word.

Bước 2: Chọn lệnh Open trong bảng chọn File. Cửa sổ Open mở ra. Thực hiện lần lượt các thao tác tương tự như sau để mở tệp Bai 1

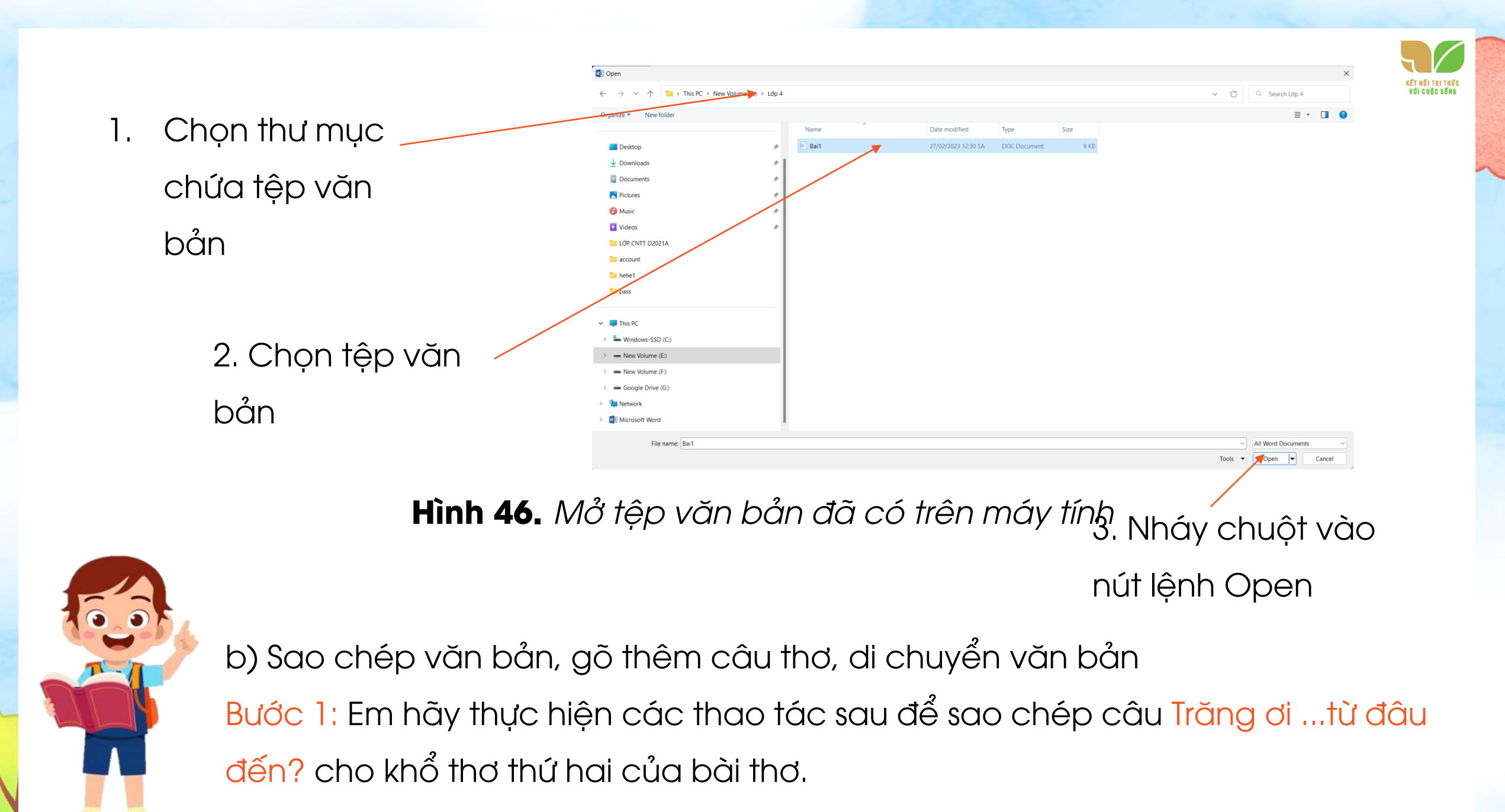

and the second

#### 2. Nháy chuột vào nút lệnh

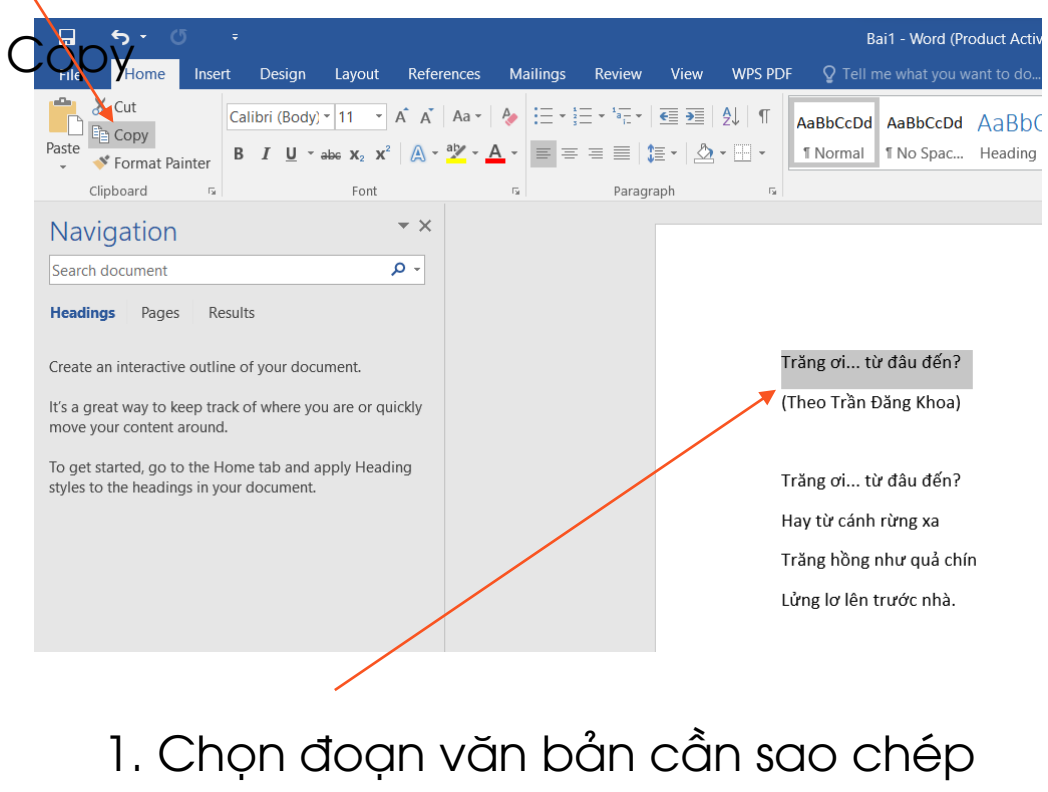

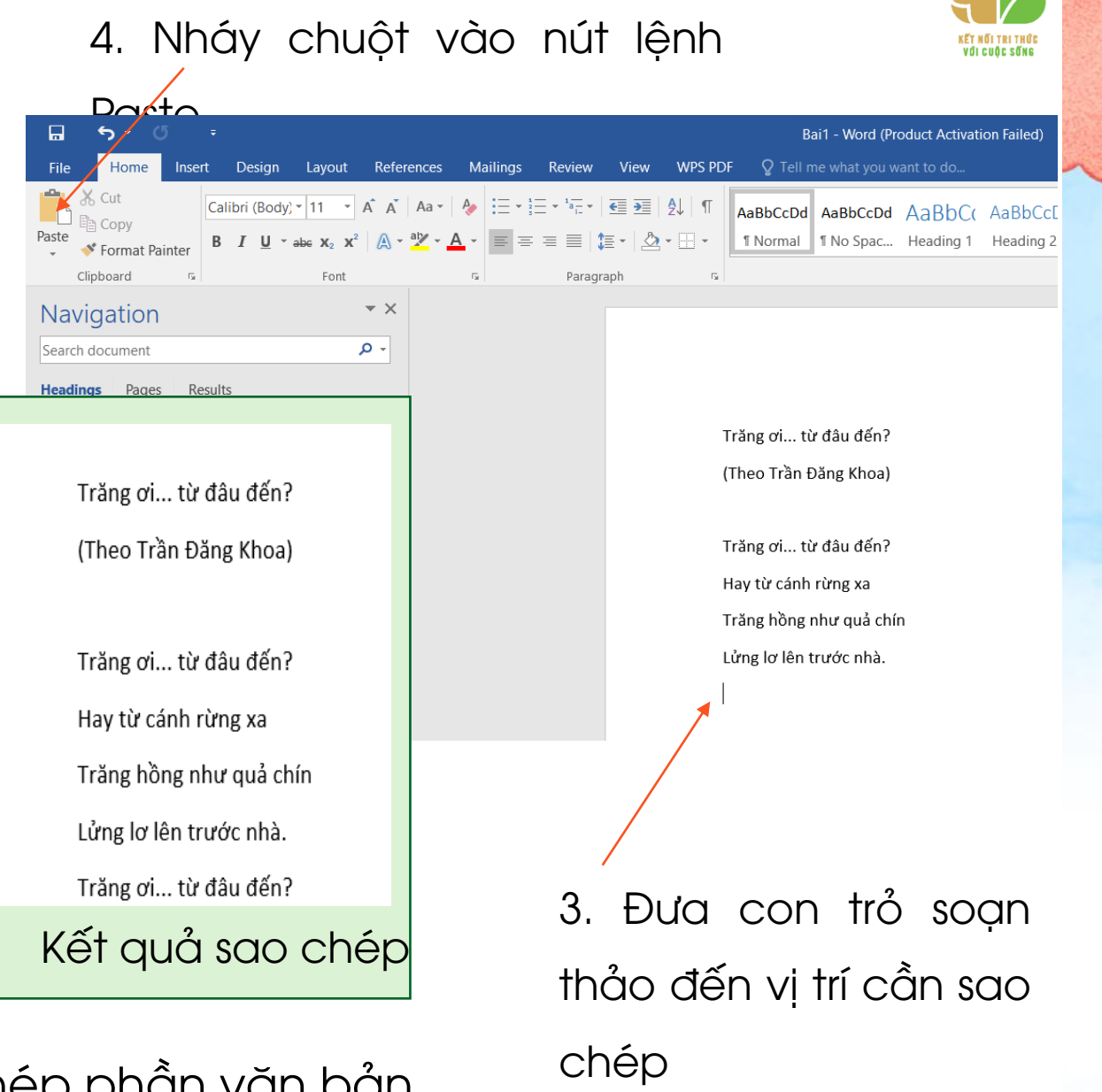

#### Hình 47. Sao chép phần văn bản

Bước 2: Gõ tiếp ba dòng cuối của khổ thơ thứ hai.

Bước 3: Di chuyển cụm từ (Theo Trần Đăng Khoa) xuống cuối khổ thơ thứ hai. Thực hiện tương tự như bước 1, nhưng thay nút lệnh **Copy** bằng nút lệnh (Trăng ơi... từ đâu đến?) Trăng ơi... từ đâu đến? c) Chèn hình ảnh phù hợp vào văn bản và lưu tệp với tên mới Hay từ cánh rừng xa là Bai2.

Bước 1: Đặt con trỏ soạn thảo vào vị trí cu tối dàng (Thao Trần

BABS KORDAY AUT DEFINITION POINT AUT DEFINITION OF AUT DEFINITION OF AUT DEFINITIONO lệnh Insert. Cửa số InsertPicture mở ra Thực hiện thao tác sau để chèn ảnh minh hoạ Kết quả văn bản được minh hoạ như Hình 49.

Bước 3: Chọn lệnh **Save As** trong bảng chọn File. Cửa số Save As xuất hiện, em thực hiện các thao tác sau để lưu với

tên mới là Bai2

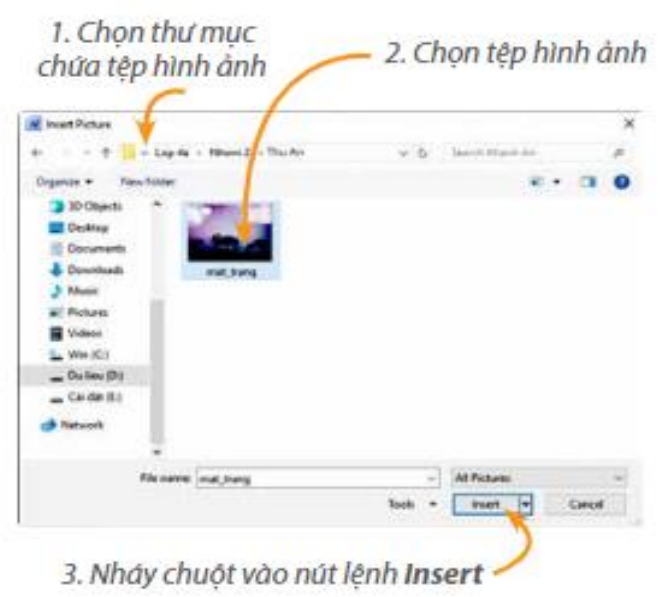

Hình 48. Chèn ảnh vào văn bản

Trăng hồng như quả chín Lửng lợ lên trước nhà.

Trăng ơi... từ đâu đến? Hay biển xanh diệu kì Trăng tròn như mắt cá Chẳng bao giờ chớp mi.

(Theo Trần Đăng Khoa)

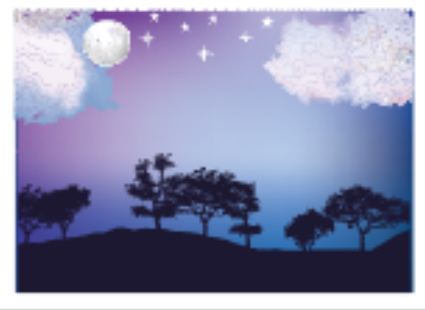

Hình 49. Kết quả chèn hình ảnh

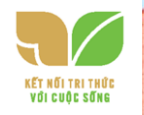

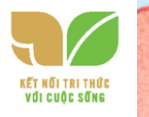

# LUYỆN TẬP

1. Em hãy ghép mỗi biểu tượng ở cột A với ý nghĩa của chúng ở cột B cho phù hợ<mark>p.</mark>

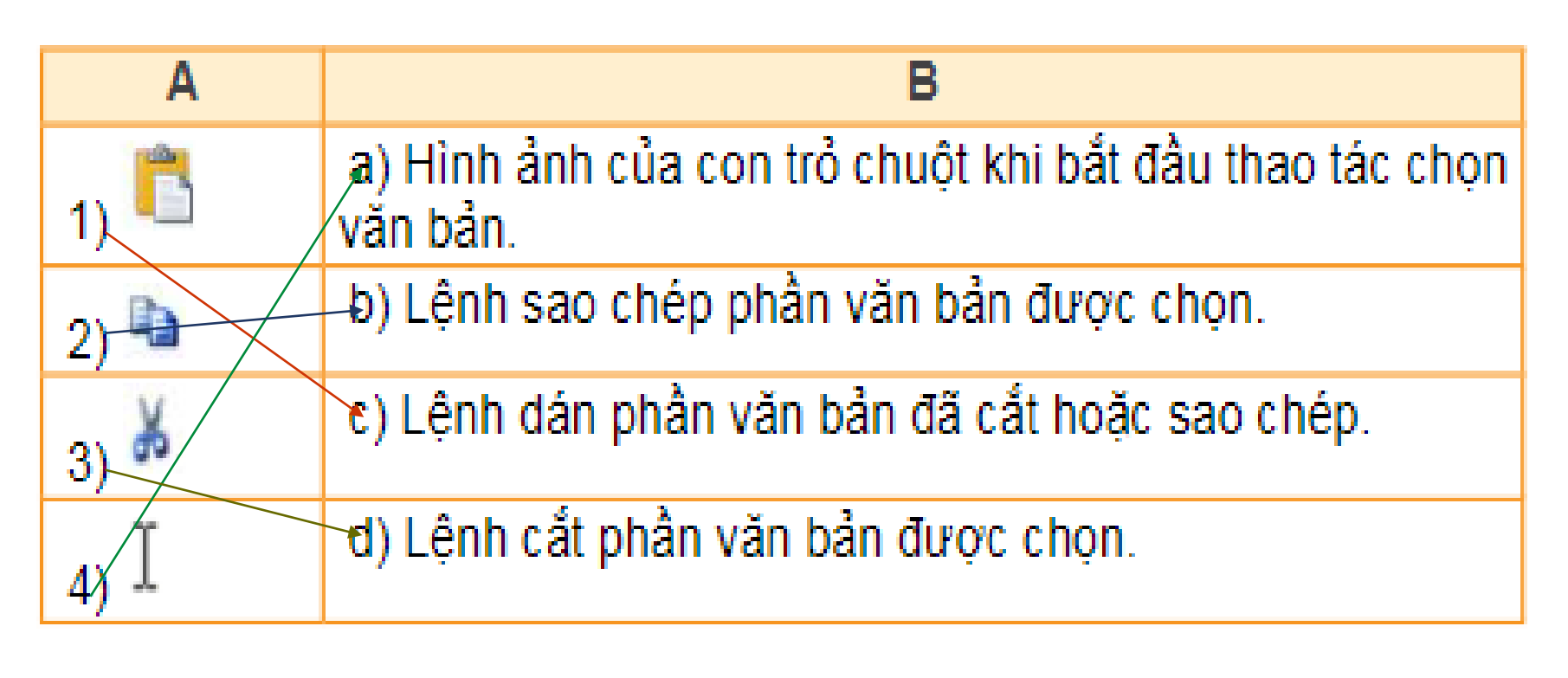

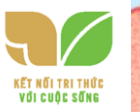

2. Em hãy quan sát ba khổ thơ

 a) Những từ nào lặp lại nhiều lần? Em dùng cách nào để không phải gõ lại những từ này? (Những từ được lặp lại: cây; cụm từ: Ai trồng cây; Em trồng cây. Để không phải gõ lại ta dùng lệnh Copy, Paste)

b) Hãy gõ những khổ thơ trên vào phần mềm soạn thảo văn bản.

c) Hãy chèn hình ảnh minh hoạ cho bài thơ.

d) Hãy lưu tệp văn bản với tên Bai3 vào thư mục tên của em.

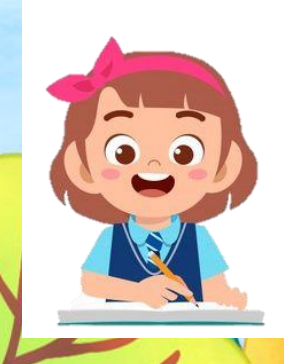

3. Em hãy nêu sự khác nhau của hai thao tác sao chép và di chuyển đối với phần văn bản được chọn.

Ai trồng cây Người đó có bóng mát Trong vòm cây Quên nắng xa đường dài.

Ai trồng cây Người đó có hạnh phúc Mong chờ cây Mau lớn lên từng ngày.

Ai trồng cây... Em trồng cây... Em trồng cây... (Theo Bế Kiến Quốc)

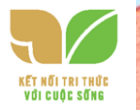

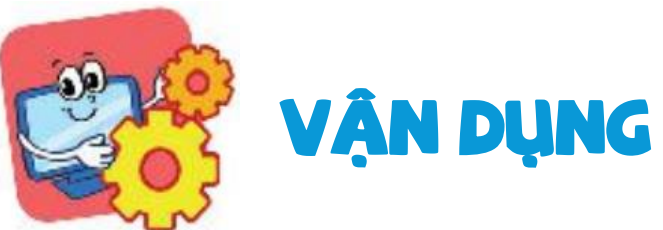

1. Em hãy mở lại tệp đã lưu ở phần Vận dụng Bài 10 và chèn thêm hình ảnh phù hợp vào văn bản. Lưu lại tệp văn bản với tên mới.

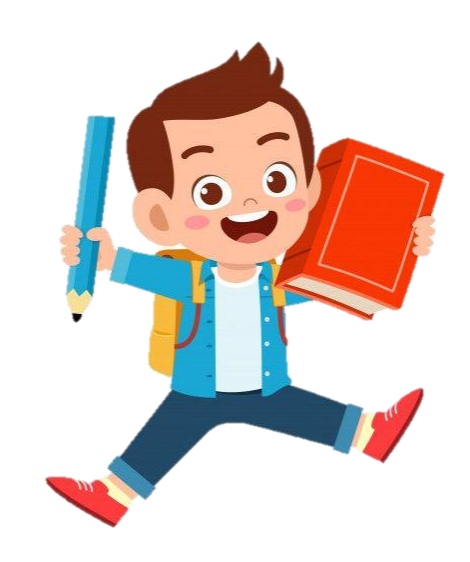

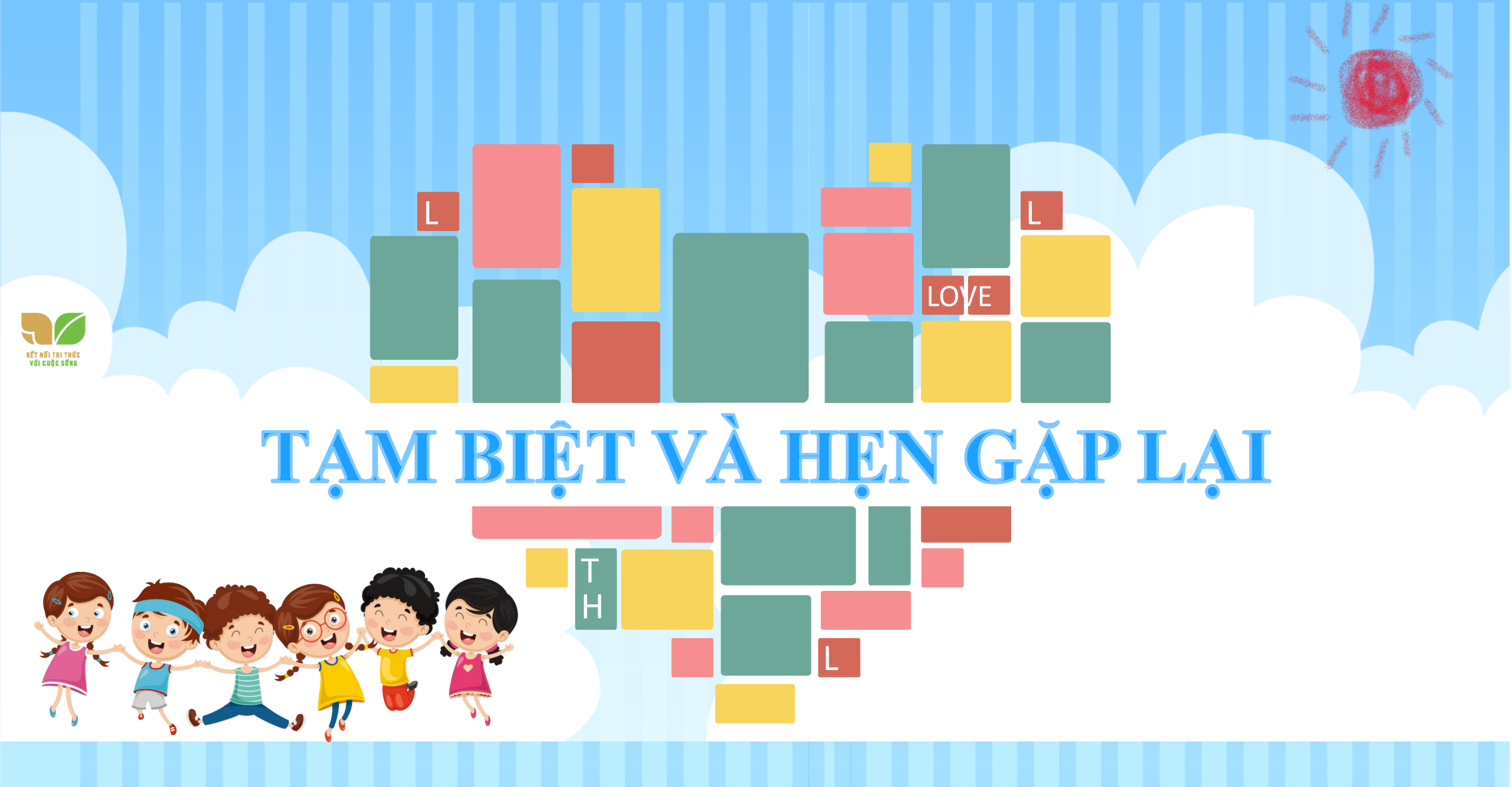